### APPLYING FOR LOANS AND ENTRANCE COUNSELING ONLINE INSTRUCTIONS

# Below are the steps you will need to follow to ensure that your Parent Plus Loan Application or Parent Plus Authorization form are processed correctly and in a timely manner.

- 1. Parent and student must first create an FSA ID in order to complete the online application if you do not have one. Keep in mind the FSA ID you use to sign the FAFSA is the same FSA ID you use to complete the online application.
- 2. If you do not remember your FSA ID or password, you may use the "Forgot Username or Password" on the <u>www.studentloans.gov</u> website by clicking LOGIN.
- 3. To create an FSA ID, please access <u>www.studentloans.gov</u> website. Click LOGIN to Create an FSA ID.

#### Student's Instructions for Applying for Loans

- 1. The Entrance Counseling form (Rights and Responsibilities checklist) may be completed at <u>www.studentloans.gov</u>:
  - a. Click the GREEN LOGIN button, then click Continue to Login
  - b. Sign in with your FSA ID and Password (if you forget username and password, follow option 2 in the above instructions).
  - c. Under Counseling on the left, Select Complete Counseling
  - d. Under Entrance Counseling, Click Start Entrance Counseling and follow the prompts
- 2. The Master Promissory Note for the student may completed online at <u>www.studentloans.gov</u>:
  - a. Click the **GREEN LOGIN** button, then click Continue to Login
  - b. Sign in with your FSA ID and Password (if you forget username and password, follow option 2 in the above instructions).
  - c. Under Master Promissory Note on the left, Select Complete MPN
  - d. Under Subsidized/Unsubsidized MPN, Click on **Complete Subsidized/Unsubsidized MPN** and follow the prompts

#### Parent's Instructions for Applying for Loans

- 3. The Parent Plus Application for Parent may be completed online at <u>www.studentloans.gov</u>.
  - a. Click the GREEN LOGIN button, then click Continue to Login
  - b. Sign in with your FSA ID and Password (if you forget username and password, follow option 2 in the above instructions).
  - c. Under Plus Loan Process on the left, Select Apply for Plus Loan
  - d. Under Direct PLUS Loan Request for Parent Borrowers, Click on **Complete PLUS Request for Parent** and follow the prompts

OR

- 4. The Parent Plus Master Promissory Note for the parent be may completed online at <u>www.studentloans.gov</u>:
  - a. Click the **GREEN LOGIN** button, then click Continue to Login
  - b. Sign in with your FSA ID and Password (if you forget username and password, follow option 2 in the above instructions).
  - c. Under Master Promissory Note on the left, Select Complete MPN
  - d. Under PLUS MPN for Parents, Click on Complete PLUS MPN for Parents and follow the prompts

## IF YOU HAVE QUESTIONS FEEL FREE TO CONTACT THE OFFICE OF STUDENT FINANCIAL AID AND SCHOLARSHIPS AT: (803) 705-4418 OR 1 800 868-6598